# 見えるドライブ 運転見守りの使い方

## 運転見守りとは

お客様に代わっておクルマとドライバーの状況をダイハツコネクトが確認し、見守り者にお知らせする機能です。 見守り者が以下のタイミングでメールを受信してご家族の状態を確認できます。

- ・事故や故障が発生したとき
- ・おクルマのエンジンが ON で、運転を始めたとき
- ・自宅(設定した場所)でエンジンを OFF にしたとき
- スマアシが作動したとき\* ・おクルマの運転が終わったとき(走行履歴)\*
- ・おクルマが設定エリア外に出たとき、設定エリアに戻った
- とき
- ・おクルマのメンテナンス時期になったとき

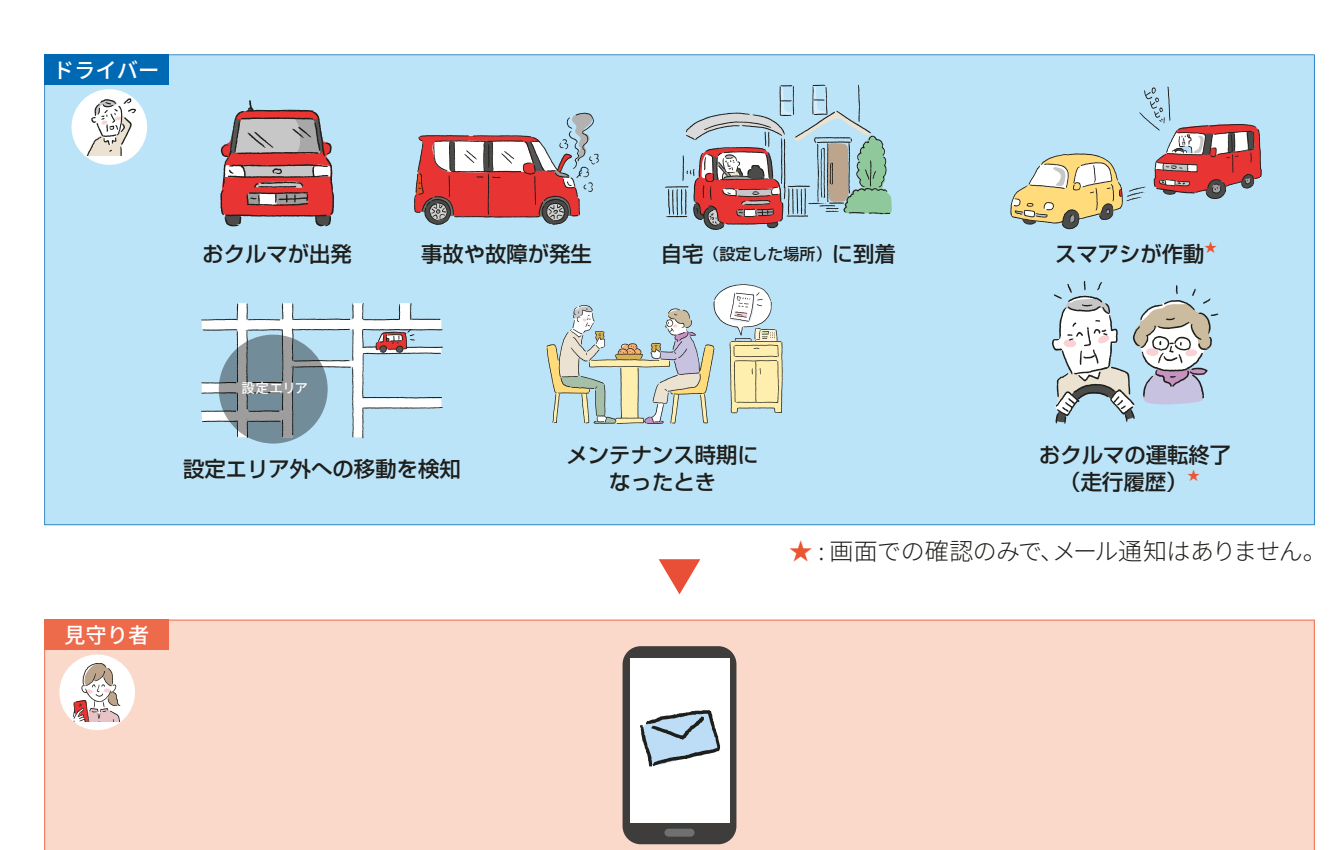

メール通知、内容を確認

・見守り者になるためには、ダイハツポート会員の登録が必要です。 注意 ・本サービスを利用する際は、ドライバーのスマートフォンの GPS 設定を ON にしておく必要があります。

### ポイント

運転見守りを利用するには、スマートフォンとダイハツコネクト対応車載機をダイハツコネクトアプリで接続することが必要です。

### 運転見守りで確認できる通知の種類

運転見守りでは、ドライバーが以下を行ったときに通知をメールで受け取ることができます。 見守り者へ通知するためには、ダイハツコネクトアプリでスマートフォンと車載機を接続する必要があります。 また、ドライバーが通知を事前に設定しておく必要があります。

#### 1. 事故や故障が発生したとき

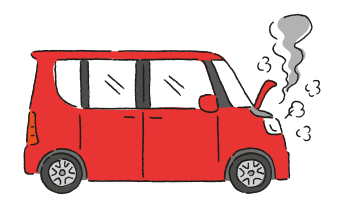

ポイント 事故ではエアバッグ展開、故障では警告灯が点灯した故障が通知されます。

### 2. おクルマのエンジンが ON で、運転を始めたとき

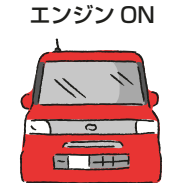

#### ポイント

- •おクルマのエンジンが ON で、運転を始めたときのメール頻度は設定で変更できます。
- 初期設定は1日1回です。ただし、初期設定の内容は予告なく変更することがあります。

### 3. 自宅(設定した場所)でエンジンを OFF にしたとき

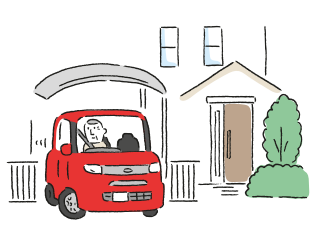

### ポイント

- ・自宅に帰ってきたときのメールは、あらかじめ設定した場所から 500 m以内でエンジンを OFF にしたときに送られます。
- ただし、通知の対象となる範囲は予告なく変更することがあります。
- 通知しないように設定することもできます。
- ・自宅に帰ってきたときのメールを受け取るためには、ドライバーがあらかじめ自宅の場所を設定する必要があります。
- 詳しくは「運転見守り各種通知の設定、エリア設定の方法」をご覧ください。

### 4. おクルマが設定エリア外に出たとき、設定エリアに戻ったとき

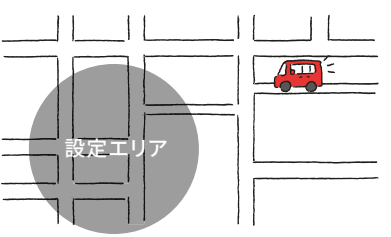

#### ポイント

- •エリア逸脱を通知(おクルマが設定エリア外に出たとき)のメールは、設定エリアを出て 30 分経過した時にメールが送られます。
- ただし、通知する時間については予告なく変更することがあります。
- ・通知しないように設定することもできます。
- エリア逸脱を通知(おクルマが設定エリア外に出たとき)のメールを受け取るためには、ドライバーがあらかじめ自宅の場所とエリアの範囲を設定する必要があります。
   詳しくは「運転見守り各種通知の設定、エリア設定の方法」をご覧ください。

### 5. おクルマのメンテナンス時期になったとき

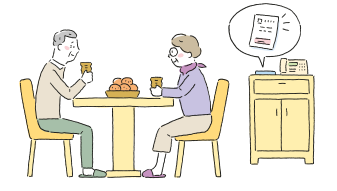

ポイント ・ダイハツコネクト対応車載機で設定したメンテナンス時期や、設定距離までの残走行距離などを共有できます。 ・見守り対象者が複数車両登録している場合、車両選択画面が表示されます。希望の車両を選択してください。

6. スマアシが作動したとき\*

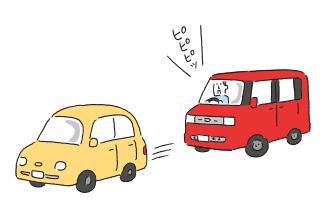

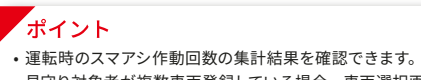

見守り対象者が複数車両登録している場合、車両選択画面が表示されます。希望の車両を選択してください。

### 7. おクルマの運転が終わったとき(走行履歴)\*

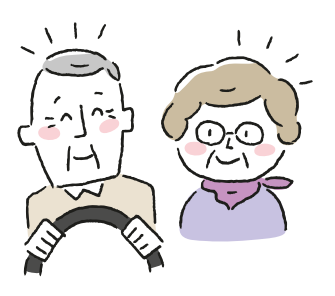

#### ポイント

・走行履歴(運転を開始/終了した日時と位置情報、および運転開始から終了までの走行時間と距離)を確認できます。
 ・見守り対象者が複数車両登録している場合、車両選択画面が表示されます。希望の車両を選択してください。

★:画面での確認のみで、メール通知はありません。

![](_page_3_Figure_0.jpeg)

![](_page_4_Picture_0.jpeg)

![](_page_5_Picture_0.jpeg)

| <ul> <li>見守り者の登録完了 xmトレイ</li> <li>ダイハツボート 1507</li> <li>★ **</li> <li>**</li> <li>**<th><mark>ドライバー</mark><br/>1<br/>リロン<br/>1<br/>URLをタップ</th><th>2<br/>見守り者のステータスが「見守り中」<br/>になっていることを確認</th><th>L</th></li></ul> | <mark>ドライバー</mark><br>1<br>リロン<br>1<br>URLをタップ                                                                                        | 2<br>見守り者のステータスが「見守り中」<br>になっていることを確認                                                                                   | L |
|----------------------------------------------------------------------------------------------------|----------------------------------------------------------------------------------------------------|----------------------------------------------------------------------------------------------------|---|
| 見守り者を追加する                                                                                                    | 見守り者の登録完了 ★★★↓↓<br>ダイハツボート 1607 ★★ ***<br>大発ニ郎様が、「ダイハツボート」の見守り者を<br>承認されました。<br>登録している見守り者は、「見守り者一覧」から確認で<br>きます。<br>見守り者一覧<br>→↓↓↓↓↓ | 見守り者で追加・変更する場合、「見守り者を追加する」をタップしてください。<br>右のスイッチで見守りのON/OFFを切り替えるこ<br>とができます。         大発二郎       見守り申)         見守り者を追加する |   |

![](_page_6_Picture_0.jpeg)

加田

連絡先

連絡先名

電話番号

伊丹市

大発 太郎 様

19012345678

p-81806

96ada761272/2441624179

\* 上記のURLは本状の送信から24時間有効です。

\* このメールは、「ダイハツポート」のサービスを用いて、 おクルマでの事故発生をお知らせするものです。

\* このメールは送信専用のメールアドレスからお送りしてい

ます。ご返信頂いても回答は出来ませんのであらかじめご了 承ください。

### 2. ダイハツコネクトアプリの見守り者専用メニューから確認する

| 1<br>をタップ 2 する」                                                                                                    | 「り通知の腹歴を確認 3「<br>」をタップ                                                                             | 詳細」をタップ 4                                                                                                    | メッセージの詳細を確認                                                           |
|----------------------------------------------------------------------------------------------------|----------------------------------------------------------------------------------------------------|----------------------------------------------------------------------------------------------------|-----------------------------------------------------------------------|
| ● 「「「「「」」」」」」」」       ● 「」」」」」」       ● 「」」」」       ● 「」」」」       ● 「」」」」       ● 「」」」       ● 「」」」       ● 「」」」       ● 「」」」       ● 「」」」       ● 「」」」       ● 「」」」       ● 「」」」       ● 「」」」       ● 「」」」       ● 「」」」       ● 「」」」       ● 「」」」       ● 「」」」       ● 「」」」       ● 「」」」       ● 「」」」       ● 「」」」       ● 「」」」       ● 「」」」       ● 「」」」       ● 「」」」       ● 「」」」       ● 「」」」       ● 「」」」       ● 「」」」       ● 「」」」       ● 「」」」       ● 「」」」       ● 「」」」       ● 「」」」       ● 「」」」       ● 「」」」       ● 「」」」       ● 「」」」       ● 「」」」       ● 「」」」       ● 「」」」       ● 「」」」       ● 「」」」       ● 「」」」       ● 「」」」       ● 「」」」       ● 「」」」       ● 「」」」       ● 「」」」       ● 「」」」       ● 「」」」       ● 「」」」       ● 「」」」       ● 「」」」       ● 「」」」       ● 「」」」       ● 「」」」       ● 「」」」       ● 「」」」       ● 「」」」       ● 「」」」       ● 「」」」       ● 「」」」       ● 「」」」       ● 「」」」       ● 「」」」       ● 「」」」       ● 「」」」       ● 「」」       ● 「」」       ● 「」」       ● 「」」」       ● 「」」」       ● 「」」」       ● 「」」」       ● 「」」」       ● 「」」」       ● 「」」」       ● 「」」」       ● 「」」」       ● 「」」」       ● 「」」」       ● 「」」」       ● 「」」       ● 「」」       ● 「」」       ● 「」」       ● 「」」」      ● 「」」       ● 「」 | に引<br>発太郎<br>あクルマの現在地を確認する<br>最におクルマの頃報が描いた場所を定<br>まできます<br>見守り通知の服歴を確認する<br>過点に受信した過知を確認できます<br>◆ | またのの       またのの         またのの       またのの         2019/05/08 10:40       398         2019/05/08 10:40       398         2019/05/08 10:10       398         事故が発生しました。       398         2019/05/08 10:10       398         事故が発生しました。       398         2019/05/08 10:00       398         お出かけたなりました。       398 | At a set so ob o do e e set so de de de de de de de de de de de de de |

#### ポイント

- 以下の場合、見守り者専用メニューが使用できなくなります。
- ・ドライバーが退会した場合
   ・ドライバーがダイハツコネクト対応車載機とダイハツコネクトアプリで接続したおクルマを削除した場合
- •ドライバーが見守り設定を解除した場合

## 運転見守り中のドライバーの現在地の確認方法

![](_page_7_Figure_7.jpeg)

- ・ドライバーが見守り者の通知を OFF にしている場合
- ・ドライバーが運転見守りの設定で、運転見守りのご利用を OFF にしている場合
- ・ドライバーが運転見守りの設定で、「位置情報の提供」設定を OFF にしている場合